# Mettre à niveau le micrologiciel à l'aide de Cisco Business Mobile App

## Objectif

L'objectif de ce document est de vous montrer comment mettre à niveau le micrologiciel des périphériques Cisco Business de votre réseau à l'aide de l'application Cisco Business Mobile.

#### Introduction

L'application Cisco Business Mobile vous permet de déployer et de gérer les commutateurs Cisco Business et les points d'accès sans fil pris en charge sur votre réseau à partir d'un appareil mobile.

Grâce à l'application Cisco Business Mobile, vous pouvez facilement mettre à niveau le micrologiciel de vos périphériques Cisco Business.

Pour en savoir plus, continuez à lire !

## Logiciel applicable | Version

Application mobile Cisco Business | 1.0.24 (lien vers l'App Store)

Configuration système requise pour l'application Cisco Business Mobile

L'application Cisco Business Mobile est prise en charge sur les appareils Apple iOS exécutant iOS version 13.0 et ultérieure.

Les appareils Cisco Business suivants peuvent être gérés par l'application Cisco Business Mobile :

- Commutateurs intelligents Cisco Business 220
- Commutateurs intelligents Cisco Business 250
- Commutateurs gérés Cisco Business série 350
- Points d'accès Cisco Business 100
- Extendeurs maillés de la gamme Cisco Business 100
- Points d'accès Cisco Business 200

## Mettre à niveau le micrologiciel

Il est recommandé de mettre à niveau le micrologiciel pendant les heures creuses afin d'éviter toute interruption de travail.

## Étape 1

Ouvrez l'application Cisco Business Mobile.

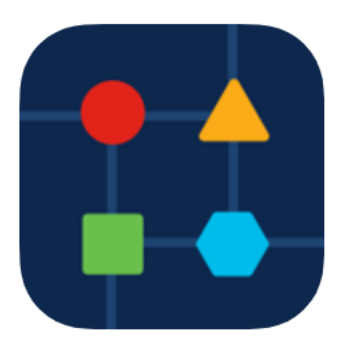

## Étape 2

Sélectionnez Périphériques réseau.

| All Sites                                                                           | ıb 🚑                                         |  |  |
|-------------------------------------------------------------------------------------|----------------------------------------------|--|--|
| N Vincent Ave, Sioux Falls, SD, United States                                       |                                              |  |  |
| CRITICAL ISSUES<br>Check notifications. Something need<br>your immediate attention. |                                              |  |  |
| Information updated right                                                           | now. Pull down to refresh                    |  |  |
| ô Network Settings                                                                  | + Add Devices                                |  |  |
| Networks & Devices                                                                  |                                              |  |  |
| 1 WiFi<br>Networks                                                                  | % 1 Wired<br>Networks                        |  |  |
| ↓↑ 4 Network<br>Devices                                                             | <ul><li>1 Offline</li><li>3 Online</li></ul> |  |  |
| Usage                                                                               |                                              |  |  |
| 1 Clients<br>Connected                                                              | <富 Most used app<br>icloud                   |  |  |
| Performance                                                                         |                                              |  |  |
| All Sites He<br>Étape 3                                                             | lp More                                      |  |  |

Choisissez le périphérique que vous souhaitez mettre à niveau le micrologiciel. Dans cet exemple, le commutateur **CBS350** est sélectionné.

| < Lab                                | Devices                        |
|--------------------------------------|--------------------------------|
| Add Device                           | CBS220-16P-2G<br>Switch303FBB  |
|                                      |                                |
| E Online<br>CBS350-24FP-4X<br>CBS350 | CBS250-24PP-4G<br>switche42390 |
|                                      | Ţ                              |
| All Sites                            | ?     More                     |

#### Étape 4

(Facultatif) Pour afficher la version actuelle du micrologiciel du périphérique, cliquez sur le bouton **Plus**.

| Contraction Contraction Contractica Contractica Con | CBS350                                                                                    | % Actions     |
|----------------------------------------------------------------------------------------------------|-------------------------------------------------------------------------------------------|---------------|
|                                                                                                    | <ul> <li>Online</li> <li>Switch</li> <li>CBS350-24FP-4X</li> <li>192.168.1.126</li> </ul> | More          |
| Information                                                                                                    | updated right now. Pull do                                                                | wn to refresh |
| $\bigcirc$ 1 Notification                                                                                                    | 15                                                                                        | <u></u> 1     |
| Connections                                                                                                    |                                                                                           |               |
| □ <b>1</b> ′² <sup>8</sup>                                                                                                    | Connected Ports                                                                           |               |
| Power Usage                                                                                                    |                                                                                           |               |
| 存 Total Pov<br>存 Power Us                                                                                                    | ver Allotted 370 Watts                                                                    | 5             |

La version actuelle du logiciel sera répertoriée dans la section *Informations sur le périphérique*.

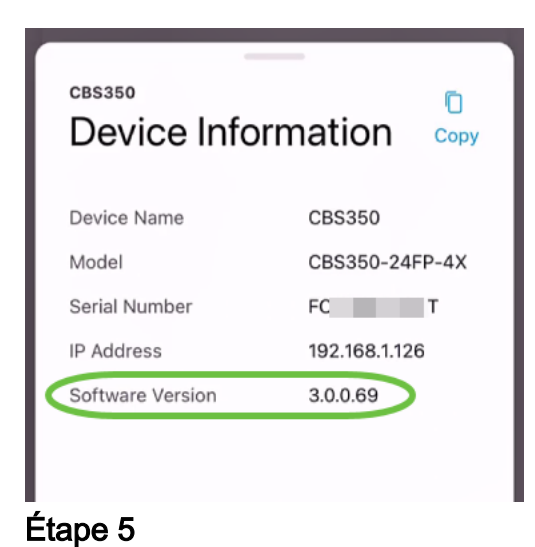

### Pour mettre à niveau le micrologiciel, sélectionnez le bouton Actions.

| Contract Contract | CBS350                     | X Actions     |
|----------------------------------------------------------------------------------------------------|----------------------------|---------------|
|                                                                                                    | Online                     |               |
|                                                                                                    | Switch                     |               |
|                                                                                                    | CBS350-24FP-4X             | Mana          |
|                                                                                                    | 192.168.1.126              | More          |
| Information                                                                                                    | updated right now. Pull do | wn to refresh |
| $\bigcirc$ 1 Notificatio                                                                                                    | ns                         | <u></u> 1     |
| Connections                                                                                                    |                            |               |
| 1/28                                                                                                    | Connected Ports            |               |
| Power Usage                                                                                                    |                            |               |
| G Total Po                                                                                                    | wer Allotted 370 Watt      | s             |
| 🖗 Power U                                                                                                    | sed 0 Watts                |               |
|                                                                                                    |                            |               |

## Étape 6

Cliquez sur Mettre à niveau le micrologiciel.

#### CBS350 Actions

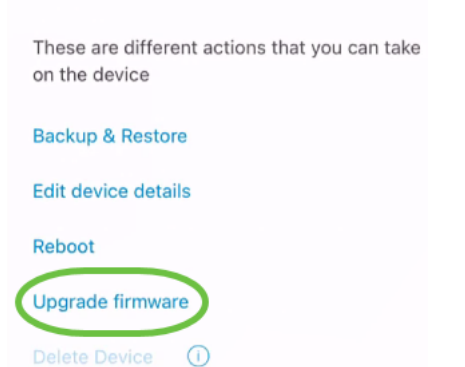

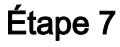

#### Cliquez sur Mettre à niveau.

| ×                        | Firmware Upgrade                |  |
|--------------------------|---------------------------------|--|
| Firmware Upgrade         |                                 |  |
| The follow<br>available. | ing device has firmware upgrade |  |
| CBS3                     | 60                              |  |
| Serial N                 | umber: FC T                     |  |
| Current                  | Version: 3.0.0.69               |  |
|                          |                                 |  |
| C                        | Incel Upgrade                   |  |
|                          |                                 |  |

# Étape 8

Cliquez sur Confirmer pour continuer.

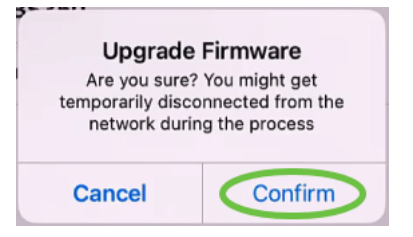

Le processus de mise à niveau prendra quelques minutes.

| ~       | Firmware Upgrade                                                 |     |
|---------|------------------------------------------------------------------|-----|
| L<br>Mi | Jpdating Firmware                                                |     |
|         | CBS350<br>Serial Number : FO<br>OS Version : 3.0.0.69            |     |
|         | Downloading image                                                | 25% |
|         | Updating Firmware.Do not quit or minimize the app till it's done |     |

### Étape 9

Une fois le processus de mise à niveau terminé, une notification s'affiche. Cliquez sur **Done**.

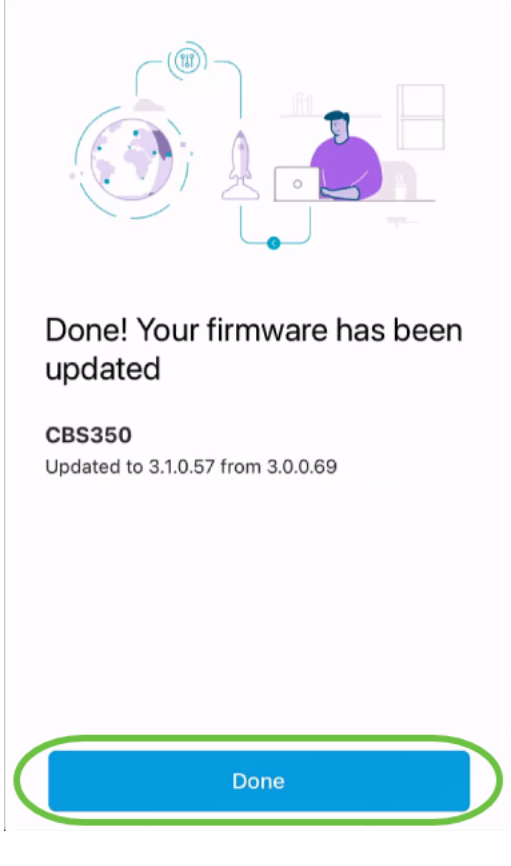

## Conclusion

C'est aussi simple et facile ! Bénéficiez de hautes performances de votre réseau avec tous les périphériques mis à jour sur le dernier micrologiciel à l'aide de l'application Cisco Business Mobile.

Vous recherchez d'autres articles sur l'application Cisco Business Mobile ? Ne regarde pas plus loin ! Cliquez sur l'une des balises ci-dessous pour accéder directement à cette rubrique. Bon appétit !

<u>Aperçu Jour zéro</u> <u>Dépannage</u> <u>Gestion des périphériques</u> <u>Page Aide</u> <u>Redémarrer un périphérique</u> <u>Journaux de débogage</u>